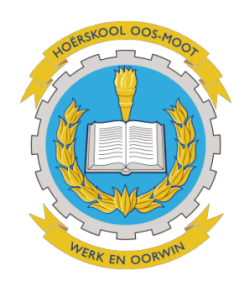

## Hoe om in te teken by Google Classroom vanaf 'n rekenaar of laptop.

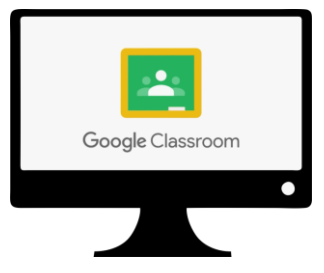

NOTA: Ons beveel Google Chrome as 'n internet browser aan.

| 1. Maak internet browser oop en bes<br>dan <u>https://www.google.co.za/</u> | Google                                                                  |                                                            |
|-----------------------------------------------------------------------------|-------------------------------------------------------------------------|------------------------------------------------------------|
|                                                                             | Q 1                                                                     | ٩                                                          |
|                                                                             | 1                                                                       | Google Search I'm Feeling Lucky                            |
|                                                                             | Ci                                                                      | oronavirus information and resources (COVID-19)            |
|                                                                             | Google offered in: A                                                    | Afrikaans Sesotho isiZulu IsiXhosa Setswana Northern Sotho |
|                                                                             |                                                                         |                                                            |
| Google                                                                      | 2. Tik "Google Classroom login" in en klik dan " <i>Google search".</i> |                                                            |
|                                                                             |                                                                         |                                                            |

3. Klik dan op die opsie wat sê:"Google Classroom – Sign in"

Coronavirus information and resources (COVID-19)

Google offered in: Afrikaans Sesotho isiZulu IsiXhosa Setswana Northern Sotho

I'm Feeling Lucky

Google Search

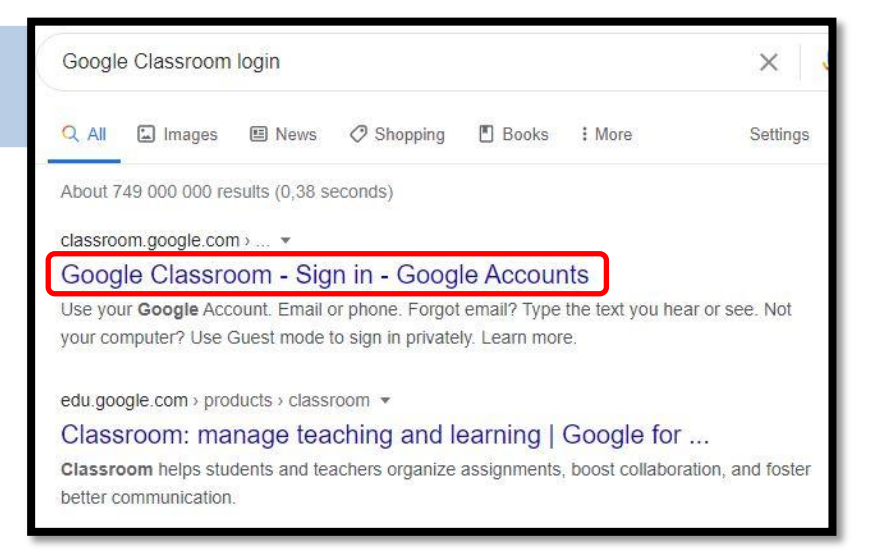

4. Vul jou <u>oos-moot</u> e-pos adres in by die blokkie en click dan op "next".

| Google                                                                | Google                                                                |
|-----------------------------------------------------------------------|-----------------------------------------------------------------------|
| Sign in                                                               | Sign in                                                               |
| Use your Google Account                                               | Use your Google Account                                               |
| Email or phone                                                        | Email or phone<br>123456@oos-moot.co.za                               |
| Forgot email?                                                         | Forgot email?                                                         |
| Not your computer? Use Guest mode to sign in privately.<br>Learn more | Not your computer? Use Guest mode to sign in privately.<br>Learn more |
| Create account Next                                                   | Create account Next                                                   |

5. Tik die wagwoord wat vir jou gegee is in en klik op "next".

|                  | 0    |
|------------------|------|
| Forgot password? | Next |

6. Jy sal dan al die klasse sien waarna jy uitgenooi is (Dit sal al jou vakke wees). Jy moet dan een-vir-een by elke klas in gaan deur op "join" te klik.

| Graad 12 Wisk G Key 2<br>Key 2<br>Unknown user | Graad 12 Engels Key 3<br>Key 3<br>Unknown user |
|------------------------------------------------|------------------------------------------------|
| Decline                                        | Decline                                        |
|                                                | Klik "join" op elke klas                       |

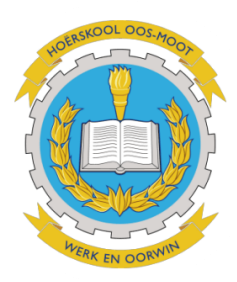

## Hoe om by die Google Classroom app in te teken op jou foon.

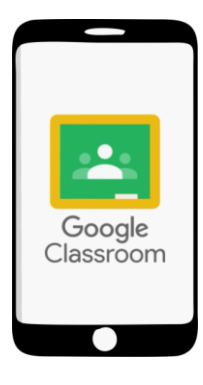

1. Download die Google Classroom app op jou foon.

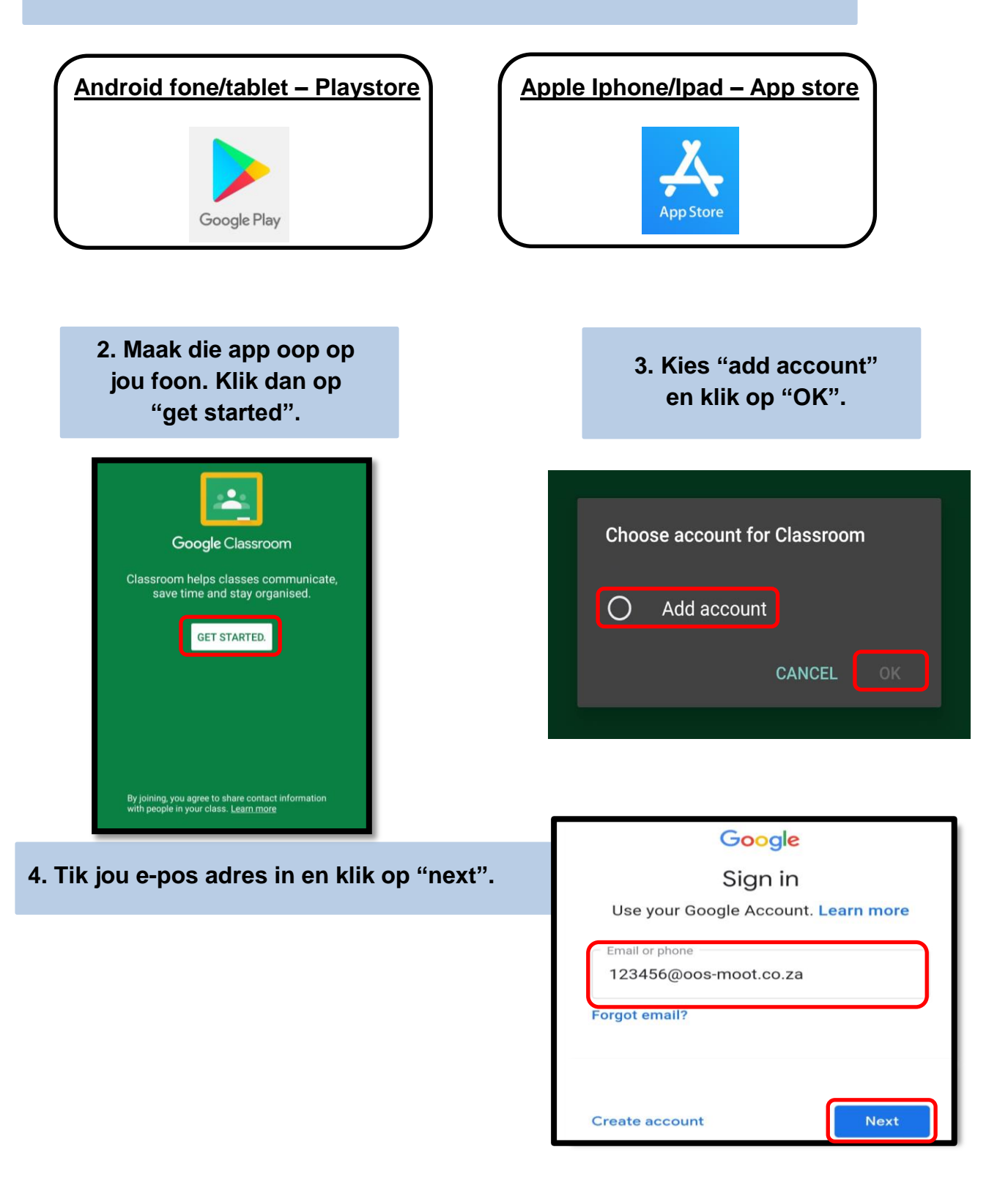

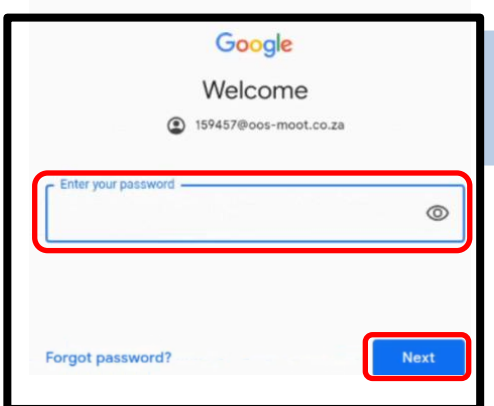

5. Tik jou wagwoord in wat die skool saam met jou

e-pos vir jou gegee het. Klik dan op "next".

## 6. Klik op "Accept" en klik daarna op "I agree".

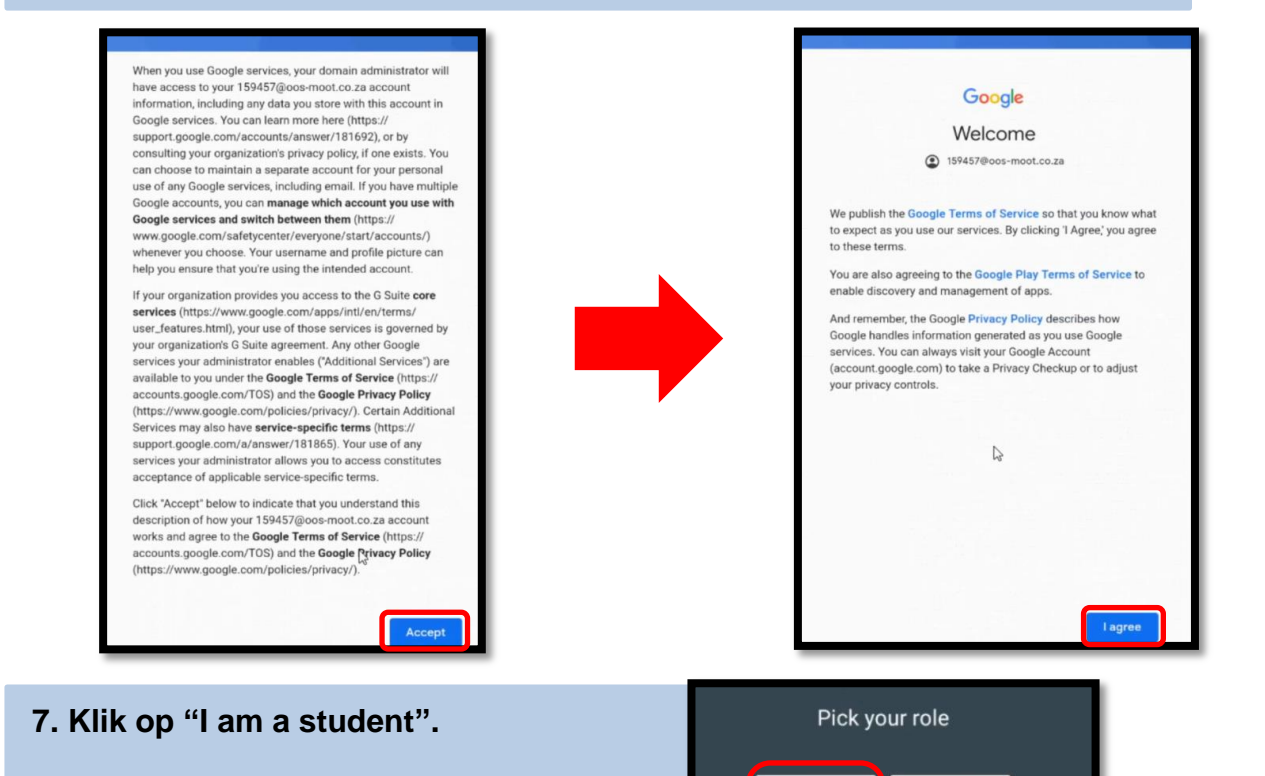

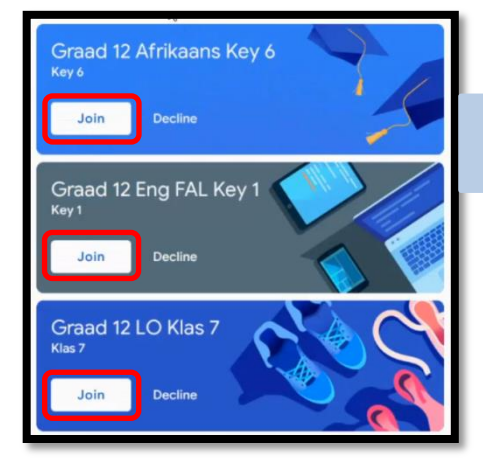

8. Gaan dan in elke klas in deur elke keer op "join" te klik.

I'M A TEACHER

I'M A STUDENT